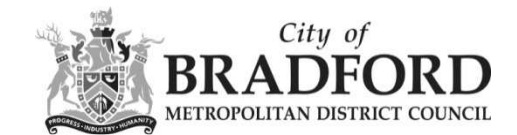

## How can I find information about a property?

If you want to see what planning applications have been made on a particular property, you can carry out a property search.

The property search function allows you to search for a property in an alphabetical list, or by details such as postcode.

Click on the Property tab and enter the relevant details for the search in the fields provided and hit Search at the bottom of the screen

| $\sim$                                                 |                     |                |                               |                       |
|--------------------------------------------------------|---------------------|----------------|-------------------------------|-----------------------|
| 🔎 Search 🗸 🔹 My Profile 🗸                              | 🔒 Login             | 17 Register    |                               |                       |
| Address Search<br>Search for current or historical cas | ses relating to a p | property by se | lecting at least one of the a | address fields in the |
| Simple Advanced Weekly                                 | / Monthly Lists     | Property       | Мар                           |                       |
| Address Search Street Sea                              | rch                 |                |                               |                       |
| Property Name / Number:                                |                     |                |                               |                       |
| Street Name:                                           | Nelson Street       |                | :                             | ×                     |
| Locality:                                              |                     |                |                               |                       |
| Town:                                                  |                     |                |                               |                       |
| Postcode:                                              |                     |                |                               |                       |
|                                                        | Search F            | Reset          |                               |                       |

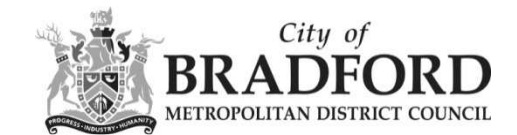

The property's details page will show any planning applications on the 'Property History' tab. For legal reasons, not all records about appeals and enforcements are available.

Click on the blue text to see details of an application.

| 1 Nel | son Street Cross Roads Keighley West Yorkshire BD22 9EA     |
|-------|-------------------------------------------------------------|
| 2 Nel | son Street Queensbury Bradford West Yorkshire BD13 2PU      |
| 3 Nel | son Street Cross Roads Keighley West Yorkshire BD22 9EA     |
| 3 Nel | son Street Queensbury Bradford West Yorkshire BD13 2PU      |
| 4 Nel | son Street Allerton Bradford West Yorkshire BD15 7QY        |
| 4 Nei | son Street Queensbury Bradford West Yorkshire BD13 2PU      |
| 5 Nel | son Street Bradford West Yorkshire                          |
| 5 Nel | son Street Cross Roads Keighley West Yorkshire BD22 9EA     |
| 5 Nel | son Street Queensbury Bradford West Yorkshire BD13 2PU      |
| Fifth | Floor South 5 Nelson Street Bradford West Yorkshire BD1 5AX |

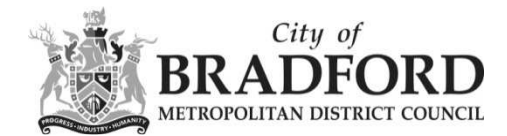

| ropert                | Help with this particular the second second seco |                                                                                                    |                               |
|-----------------------|----------------------------------------------------------------------------------------------------|----------------------------------------------------------------------------------------------------|-------------------------------|
| Nelson St             | reet Queensbury Bradfo                                                                                                    | 1 West Yorkshire BD13 2PU                                                                                 |                               |
| Back to s             | search results                                                                                                    |                                                                                                    | 🖶 Print                       |
| Address               | Property History (1)                                                                                                    | Constraints (0) Map                                                                                       |                               |
| Planni                | ing Applications (0)                                                                                                    |                                                                                                    |                               |
| Planni                | ing Appeals (0)                                                                                                    |                                                                                                    |                               |
| Planni                | ing Enforcements (0)                                                                                                    |                                                                                                    |                               |
| Prope                 | rties (0)                                                                                                    |                                                                                                    |                               |
| Buildir<br>• In<br>Re | ng Control Applicatio<br>stalled Carron: BS 1324<br>ef. No: 16/30028/HETAS                                                                                                    | s (1)<br>with competency Install a biomass dry fuel room heater stove or<br>latus: Building Work Complete | cooker Installed Liner, liner |
| Licens                | sing (0)                                                                                                    |                                                                                                    |                               |

You can also see property history details on the 'Related items' tab of an application's details

NB: If a property has changed its address over time, it may not show all relevant applications.